## 学生学籍异动操作流程:

第一步: 学生登录大同大学教务管理系统;

**第二步**:进入系统,点击菜单栏中的"报名申请",然后点击下拉菜 单中的"学籍异动申请",进入下一步。

| 报名申请• 信息维护• 选课• 信息                                      | 1询→ 数学评价→ 课程设计→ 毕业设计(论文)→               |    |    |    |   |       |       |     |        |                    |       |                    |       |        |         |       |        |
|---------------------------------------------------------|-----------------------------------------|----|----|----|---|-------|-------|-----|--------|--------------------|-------|--------------------|-------|--------|---------|-------|--------|
| 学編号20中海<br>確停服名<br>重修祝名<br>学生证朴力申请<br>学生証朴力申请<br>考级项目形名 |                                         | 通知 |    |    |   |       |       |     |        |                    |       |                    |       |        |         |       |        |
| 教学项目报名                                                  | 课表                                      |    | 校历 |    |   |       |       |     |        |                    |       |                    |       |        |         |       |        |
| 成绩作废申请                                                  | 1-2團 4-5團 7-8團 (0-12團(22) (7-8束)-冒助     |    |    |    |   |       |       | 20  | 20-202 | 1学年13              | 学期(20 | 020-08-3           | 1至202 | 1-01-1 | 5)      |       |        |
| 补考确认                                                    | · · · · · · · · · · · · · · · · · · ·   |    | 1  | 8  |   | 9.6   |       |     | 10     | 8                  |       | 118                |       |        | 12日     |       | 18     |
| 毕业清考报名                                                  | 1-2周, 4-5周, 7-6周, 10-12周 (双) (3-4节)-星槻六 |    | 星期 | 1  | 1 | 2 3   | 4     | 5 5 | 6 7    | 8 9                | 9 1   | 10 11 12           | 13 14 | 4 14 1 | 5 16 17 | 18 18 | B 19 2 |
| 创新创业报名                                                  | 3周,6周,9-11周(单)(7-8节)-星期二-               |    |    | 31 |   | 7 14  | 4 21  | 28  | 5 12   | 2 19 26            | 8     | 2 9 16             | 23 30 | ) 7    | 7 14 21 | 28    | 4 1    |
| 学生资格证书申请                                                |                                         |    | -  |    | 1 | 8 15  | 5 22  | 29  | 6 13   | 3 20 27            | 7     | 3 10 17            | 24    | 1 8    | 3 15 22 | 29    | 5 1    |
| 校内课程曾代申请                                                | 201 001 a.110 (m) (2.441). 2012         |    | -  |    | 4 | 9 10  | 7 24  | 30  | 8 19   | + 21 28<br>5 22 26 | 9     | 4 11 18<br>5 12 19 | 20    | 3 1    | 0 17 24 | 30    | 7 1    |
| 校内课程学分节点替代申请                                            | 1-12周(5-6节)-星期五-                        |    | 五  |    | 4 | 11 18 | 3 25  | 2   | 9 16   | 3 23 30            | 0     | 6 13 20            | 27    | 4 1    | 1 18 25 | 1     | 8 1    |
| 校内学分节点替代申请                                              |                                         | 更多 | 六  |    | 5 | 12 19 | 9 26  | 3   | 10 17  | 7 24 31            | 1 3   | 7 14 21            | 28    | 5 1    | 2 19 26 | 2     | 9      |
| 极外课程学分节点曾代申请<br>成绩加分由请                                  |                                         |    | 8  |    | 6 | 13 20 | 27    | 4   | 11 18  | 3 25               | 1     | 8 15 22            | 29    | 6 1    | 3 20 27 | 3     | 10     |
| 开放性实验项目申请                                               | 55 m                                    | 用女 | 成绩 |    |   |       |       |     |        |                    |       |                    |       |        |         |       |        |
| 学士学位申请                                                  | IP165                                   |    |    |    |   |       |       |     |        |                    |       |                    |       |        |         |       | 82     |
| 成這复查申请                                                  |                                         |    |    |    |   |       |       |     |        |                    |       |                    |       |        |         |       |        |
|                                                         |                                         |    |    |    |   |       | ne 95 |     |        |                    |       |                    |       |        |         |       | 84     |
|                                                         |                                         |    | 20 |    | - | -     |       |     |        |                    |       |                    |       |        |         |       | 82     |
|                                                         |                                         |    |    |    | - |       |       |     |        |                    |       |                    |       |        |         |       | 66     |
|                                                         |                                         |    |    |    |   |       |       |     |        |                    |       |                    |       |        |         |       | 83     |
|                                                         |                                         |    |    |    |   |       |       |     |        |                    |       |                    |       |        |         |       | THE OF |

**第三步**:学籍异动申请界面,根据你目前的学籍状态会显示相应的异动形式。

以学生申请"休学"为例,点击"休学",其他异动方式做类似处理。

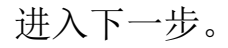

| 联系电话 |
|------|
|      |
|      |
| 无数据  |
|      |
|      |
|      |
|      |
|      |
|      |
|      |

第四步:本步中需完成7个点操作:

1、填写联系电话; 2、选择异动原因; 3、填写休学的起始时间及结束时间(特别注意:休学以年为单位,休学最长时间为两年,四年制本科生最长学制为6年,五年制本科生最长学制为7年。最长学制为学生在校时间和休学时间的总和。起始时间按实际申请的时间填写,结束时间选择下一学年相应学期的开学时间,比如:2020年5月15日申请休学,那么结束时间为2021年春季学期的开学时间(约2021年3月1日);如果学生是2020年12月15日申请休学,那么结束时间为2021年9月1日))

4、简单填写申请学籍异动的理由;

5、选择上传附件(将纸质申请表拍照,生成.jpg 文件,选择上传);6、最后点击"提交申请",完成申请。

| 初甲请(   | 木学          |         |              |       |                                       |    |
|--------|-------------|---------|--------------|-------|---------------------------------------|----|
| 学号     | 0000000     | 姓名      | (III)        | 性别    | 女                                     |    |
| 出生日期   |             | 民族      | 汉族           | *联系电话 |                                       |    |
| 学院     |             | 专业      |              | 班级    | ····································· |    |
| 年级     | 2020        | 异动类别    | 休学           | *异动原因 | 选择 页 2 •                              |    |
| 身份证号   |             |         |              |       |                                       |    |
| *休学时间  | 2020-12-17  | 3       | 至 2020-09-01 | 4     |                                       |    |
| * 申请理由 | 自身原因,需外出调整心 | )态,申请休学 | 5            |       |                                       |    |
| 附件上传   | 选择文件体学申请表的  | 9       | 清除 增加附件      |       |                                       |    |
|        | 异动前信息       |         |              |       |                                       |    |
| 学院     | 教育科学与技术学院   |         |              |       |                                       |    |
| 所属学院   |             |         |              |       |                                       |    |
| 系      |             |         |              |       |                                       |    |
| 年级     | 2020        |         |              |       |                                       |    |
| 专业     | 心理学         |         |              |       |                                       |    |
| 班级     | 20心理一班      |         |              |       |                                       |    |
| 专业方向   |             |         |              |       | 提交日                                   | 申请 |
|        | 4           |         |              |       |                                       |    |
| 字制     |             |         |              |       |                                       |    |

## 完成申请,等待审核

| 休学       |      |      | 不做时间限     | B]   | 退学   |      | 不做时间期             | [制]  |
|----------|------|------|-----------|------|------|------|-------------------|------|
| 操作       | 申请状态 | 审核状态 | 异动学年      | 异动学期 | 异动类别 | 异动原因 | 申请理由              | 联系电记 |
| 撤销 查費 打印 | 已提交  | 待审核  | 2020-2021 | 1    | 休学   | 其他原因 | 自身原因,需外出调整心态,申请休学 |      |
|          |      |      |           |      |      |      |                   |      |
|          |      |      |           |      |      |      |                   |      |
|          |      |      |           |      |      |      |                   |      |
|          |      |      |           |      |      |      |                   |      |

## 复学操作类似:

进入"学籍异动申请"界面,点击"复学",进入下一步

| 020-2021 学年 1 学期的           | 学籍异动申请,可 | J申请的异动类别 <sup>。</sup> | 有:                      |                  |                                   |      |                           |                   |
|-----------------------------|----------|-----------------------|-------------------------|------------------|-----------------------------------|------|---------------------------|-------------------|
| 休学                          |          |                       | 不做时间限                   | 制                | 退学                                |      | 不做时间降                     | 刷                 |
| 复学                          |          |                       | 不做时间限                   | 9J               |                                   |      |                           |                   |
| 1245                        | 申请状态     | 由納利水                  |                         |                  | 0.000                             |      |                           |                   |
| 2811-                       |          | HITTOCOLUCA           | 22.02.5.4               | 异动学期             | 算机类别                              | 异动原因 | 申请理由                      | 联系电话              |
| <b>運動者 5160</b><br>加速者 5160 | 己總文      |                       | 392809-544<br>2020-2021 | 新加学期<br>1<br>(H) | 7743度加<br>休券<br>≪   1 共1页  > № 11 |      | 中国建立<br>自身弾圧,著外出考整心态,中语体学 | 联新电话<br>1 - 1 共 1 |

# 认真阅读注意事项,点击"同意"进入下一步

| 复学说明                                                                                                    | × |                 |
|----------------------------------------------------------------------------------------------------|---|-----------------|
| <ol> <li>?????用户:点击"学籍异动申请",进入该功能页面。</li> <li>??????用户:点击要申请的异动说明,进入异动说明页面。</li> <li>?????? 系统:读取对应约"异动说明",点击"已阅读",进入异动申请页面。</li> <li>??????用户:填写"学错异动申请 滚单。</li> <li>?????用户:填写"学错异动申请 滚单。</li> <li>?????用户:"保存草箱"11度交申请",保存或提交申请。</li> <li>??????用户:"提交申请"后,可打印"学籍异动申请表"。</li> <li>?????系统:将学籍异动申请信息展现在列表中。</li> </ol> | 4 | 申请理由<br>心态,申请休学 |
| 同意不同意                                                                                                    |   |                 |

### 填写复学信息,本步需完成6个点的操作:

- 1、填写"联系电话"(有就不需要再次填写);
- 2、根据本人实际情况,选择"异动原因";
- 3、根据实际情况填写"申请理由";
- 4、选择上传附件,跟休学操作相同;

5、填写异动后的信息:学生须根据所在学院指定的复学后年级、班级正确填写相关信息。首先,根据休学时所在"年级"选择正确"复学后年级",保证不缺学时;其次,指导学生选择正确的专业信息; 最后,根据实际的班容量选择合适的班级。

| 学号                                              | (internetion                                                        | 姓名   | -       | 性别                                                          | 女                                                                                                    |                       |
|-------------------------------------------------|---------------------------------------------------------------------|------|---------|-------------------------------------------------------------|----------------------------------------------------------------------------------------------------|-----------------------|
| 出生日期                                            |                                                                     | 民族   | 汉族      | *联系电话                                                       |                                                                                                    |                       |
| 学院                                              |                                                                     | 专业   |         | 班级                                                          | 20心理—班                                                                                                    |                       |
| 年级                                              | -                                                                   | 异动类别 | 复学      | *异动原因                                                       | 选择一项                                                                                                    |                       |
| 身份证号                                            |                                                                     |      |         |                                                             | 其他原因                                                                                                    |                       |
| 申请理由                                            |                                                                     |      | 1       |                                                             | 康复复学                                                                                                    |                       |
| 附件上传                                            | 选择文件未选择任何文件                                                         |      | 清除 增加附件 |                                                             |                                                                                                    |                       |
|                                                 | 异动前信息                                                               |      | >       |                                                             | 异动后信息                                                                                                    |                       |
| **                                              |                                                                     |      |         |                                                             | Contraction of the second second                                                                                                    |                       |
| 子阮                                              | 教育科学与技术学院                                                           |      |         | 学院                                                          | 教育科学与技术学院                                                                                                    | *                     |
| 子阮<br>所属学院                                      | 教育科学与技术学院                                                           |      |         | 学院                                                          | 教育科学与技术学院请选择                                                                                                    | · ·                   |
| 子 <sup>阮</sup><br>所属学院<br>系                     | 教育科学与技术学院                                                           |      |         | 学院<br>所属学院<br>系                                             | 数育科学与技术学院<br>                                                                                                    | 2<br>7<br>9           |
| 子阮<br>所属学院<br>系<br>年级                           | 教育科学与技术学院<br>2020                                                   |      |         | 学院<br>所属学院<br>系<br>年級                                       | <ul> <li>         教育科学与技术学院         <ul> <li>             -请选择-             </li> <li>             -请选择-         </li> </ul> </li> <li>             2020         </li> </ul> | T<br>T<br>T           |
| →<br>所属学院<br>系<br>年级<br>专业                      | 教育科学与技术学院<br>2020<br>心理学                                            |      |         | 学院<br>所属学院<br>系<br>年级                                       | 教育科学与技术学院<br>                                                                                                    | Y<br>Y<br>Y           |
| 子院<br>所属学院<br>系<br>年级<br>专业<br>班级               | 教育科学与技术学院<br>2020<br>心理学<br>20心理一班                                  |      |         | 学院<br>所属学院<br>系<br>年级<br>专业                                 | 教育科学与技术学院<br>请选择<br>请选择<br>2020<br>心理学(071101)                                                                                                    |                       |
| 子院<br>所属学院<br>系<br>年级<br>专业<br>班级<br>专业方向       | 教育科学与技术学院<br>2020<br>心理学<br>20心理一班                                  |      |         | 学院<br>所属学院<br>系<br>年级<br>专业<br>班级                           | 数 育科学与技术学院<br>请选择<br>2020<br>心理学(071101)<br>20心理一班                                                                                                    |                       |
| 子続<br>所属学院<br>系<br>年级<br>专业<br>班级<br>专业方向<br>学制 | 数<br>首<br>科<br>学<br>与<br>技<br>木<br>学院<br>2020<br>心理学<br>20心理一班<br>4 |      |         | 学院       所属学院       系       年級       专业       班级       专业方向 | 数 育科学与技术学院<br>请选择<br>2020<br>心理学(071101)<br>20心理一班<br>无方向                                                                                                    | *<br>*<br>*<br>*<br>* |

6、不要忘记,提交申请。学籍异动申请完成。

#### 留级操作类似:

注意:学生应根据学院指定的班级,正确选择异动后的年级、班级、

专业名称等信息,专业名称选择时要注意区分同一专业的不同培养层次。系统中培养层次有本科、专升本、二学位,正确选择属于自己的 层次。

## 保留学籍操作类似: